# **DESCARGA DE ARCHIVOS PESADOS**

Para descargar archivos pesados es conveniente utilizar un programa de gestión de descargas. Existen muchos pero en este caso describiremos la instalación y utilización del programa Free Download Manager.

## Descarga del programa

El software Free Download manager se puede descargar desde el siguiente link:

http://file.inasud.org/fdm.exe

## Instalación del programa

Para la instalación del Free Download Manager hay que realizar los siguientes pasos:

1) Ejecutar el archivo fdm.exe haciendo doble clic sobre el mismo.

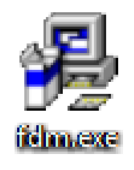

2) Hacer clic en Next >

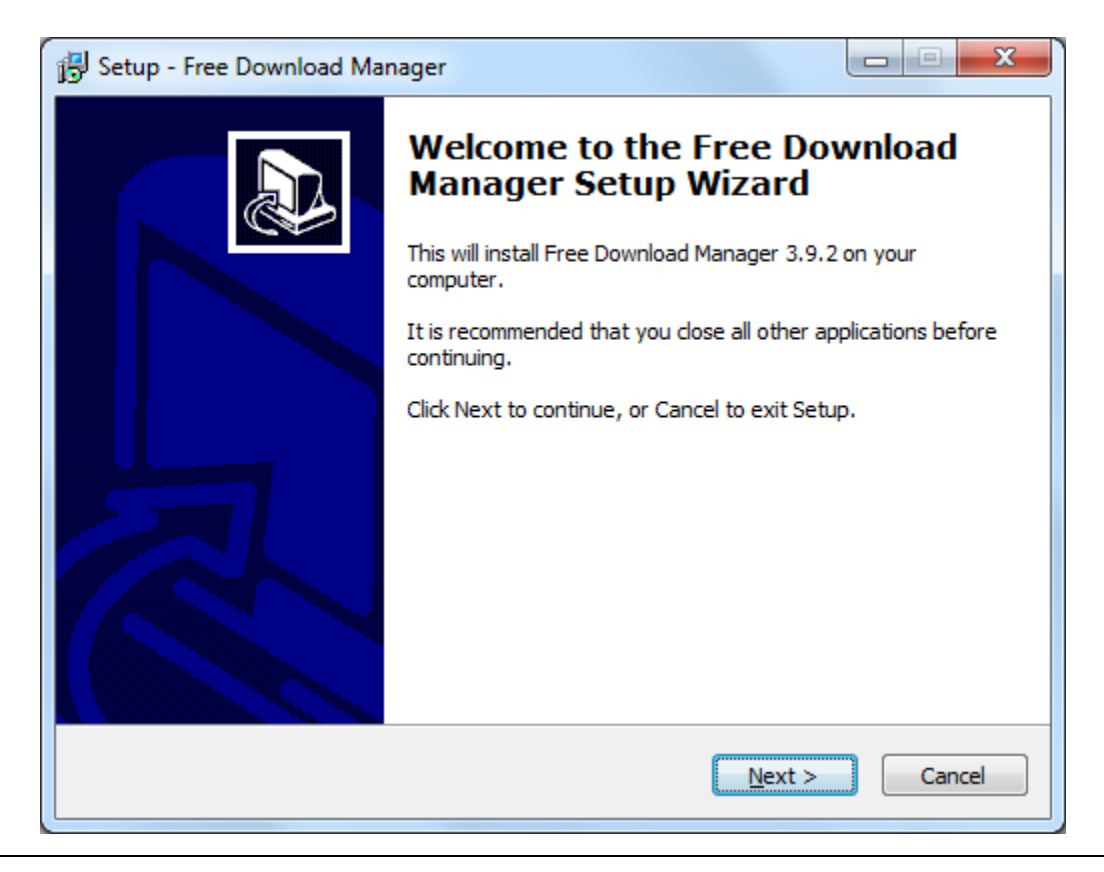

3) Seleccionar la opción l accept the agreement y hacer clic en Next >

| 🔂 Setup - Free Download Manager                                                                                                    |
|----------------------------------------------------------------------------------------------------|
| License Agreement Please read the following important information before continuing.                                                                                                    |
| Please read the following License Agreement. You must accept the terms of this<br>agreement before continuing with the installation.                                                                      |
| GNU GENERAL PUBLIC LICENSE<br>Version 3, 29 June 2007                                                                                                    |
| Copyright (C) 2007 Free Software Foundation, Inc. < <u>http://fsf.org/</u> ><br>Everyone is permitted to copy and distribute verbatim copies<br>of this license document, but changing it is not allowed. |
| Preamble                                                                                                    |
| The GNU General Public License is a free, copyleft license for software and other kinds of works.                                                                                                    |
| I accept the agreement                                                                                                    |
| $\bigcirc$ I <u>d</u> o not accept the agreement                                                                                                    |
| < <u>B</u> ack Next > Cancel                                                                                                    |

4) Destildar la opción Enable FDM Community options y hacer clic en Next >

| Setup - Free Download Manager                                                                                                    |   |
|----------------------------------------------------------------------------------------------------|---|
| FDM Community options<br>You can benefit from community-powered spyware protection and<br>community-edited downloads reviews database.                                                                                                    | 3 |
| Free Download Manager allows its users to exchange opinions about downloads and<br>warn each other about malicious downloads.<br>In order to use these features you should enable FDM Community options in your Free<br>Download Manager. In this case Free Download Manager will contact our server<br>before each download to receive information about it, so that you could know other<br>users opinions about the download and be warned against malicious downloads. |   |
| You can disable or reenable these features at any time by selecting Options  <br>Download options   FDM Community dialog box. There you can also customize these<br>features and enable/disable some options.                                                                                                    |   |
| < <u>B</u> ack <u>N</u> ext > Cancel                                                                                                    |   |

5) Destildar la opción Enable Bittirrent protocol support now y hacer clic en Next >

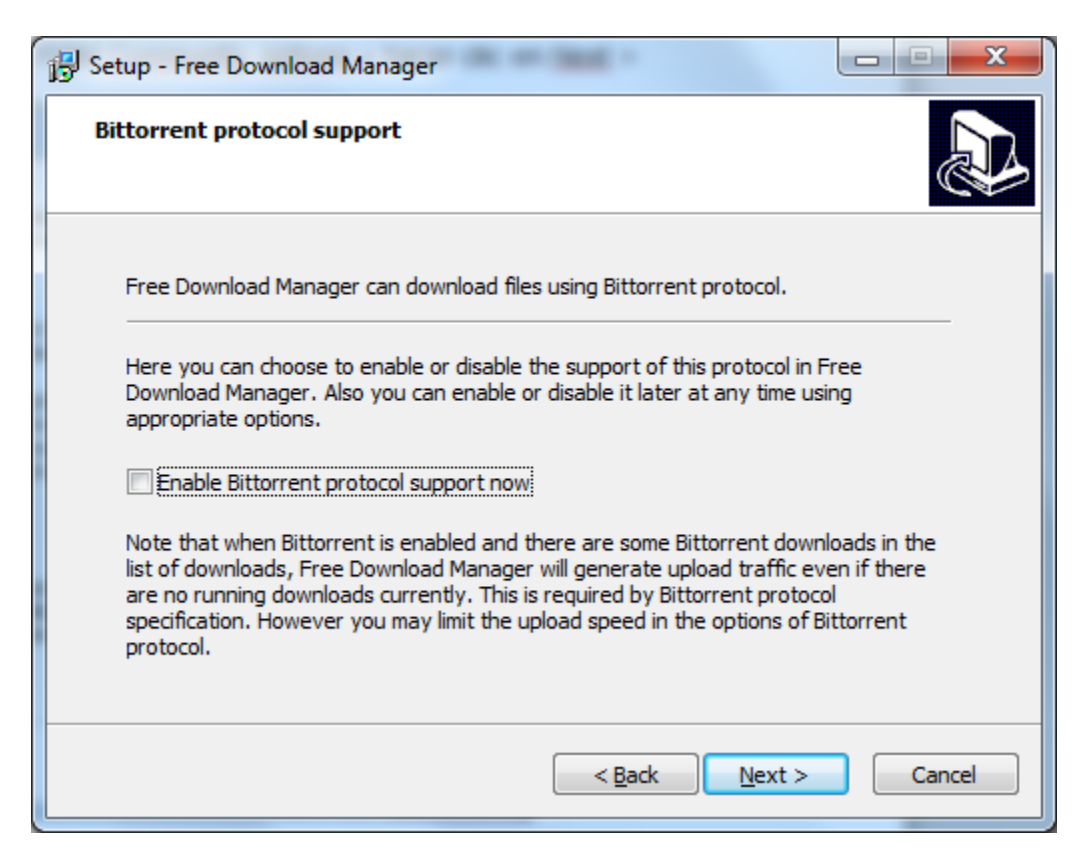

6) Seleccionar Spanish y hacer clic en Next >

| 🔂 Setup - Free Download Manager                                                                                                    |
|----------------------------------------------------------------------------------------------------|
| Language of interface                                                                                                    |
| Choose the interface language:<br>Spanish  If you do not see your language here you may translate Free Download Manager<br>by translating eng.lng file in Language subfolder and sending translated file to us. |
| < <u>B</u> ack <u>N</u> ext > Cancel                                                                                                    |

7) Hacer clic en Next >

| 🔂 Setup - Free Download Manager                                                |                                   |
|--------------------------------------------------------------------------------|-----------------------------------|
| Select Destination Location<br>Where should Free Download Manager be installed | ?                                 |
| Setup will install Free Download Manager                                       | into the following folder.        |
| To continue, click Next. If you would like to select a                         | a different folder, click Browse. |
| C:\Program Files (x86)\Free Download Manager                                   | Browse                            |
|                                                                                |                                   |
| At least 24,8 MB of free disk space is required.                               |                                   |
| <                                                                              | Back Next > Cancel                |

8) Hacer clic en Next >

| 🔂 Setup - Free Download Manager                                               |              |
|-------------------------------------------------------------------------------|--------------|
| Select Start Menu Folder<br>Where should Setup place the program's shortcuts? |              |
| Setup will create the program's shortcuts in the following Start              | Menu folder. |
| To continue, click Next. If you would like to select a different folder, clic | k Browse.    |
| Free Download Manager                                                         | Browse       |
|                                                                               |              |
|                                                                               |              |
|                                                                               |              |
|                                                                               |              |
|                                                                               |              |
|                                                                               |              |
| < <u>B</u> ack Next >                                                         | Cancel       |

9) Hacer clic en Next >

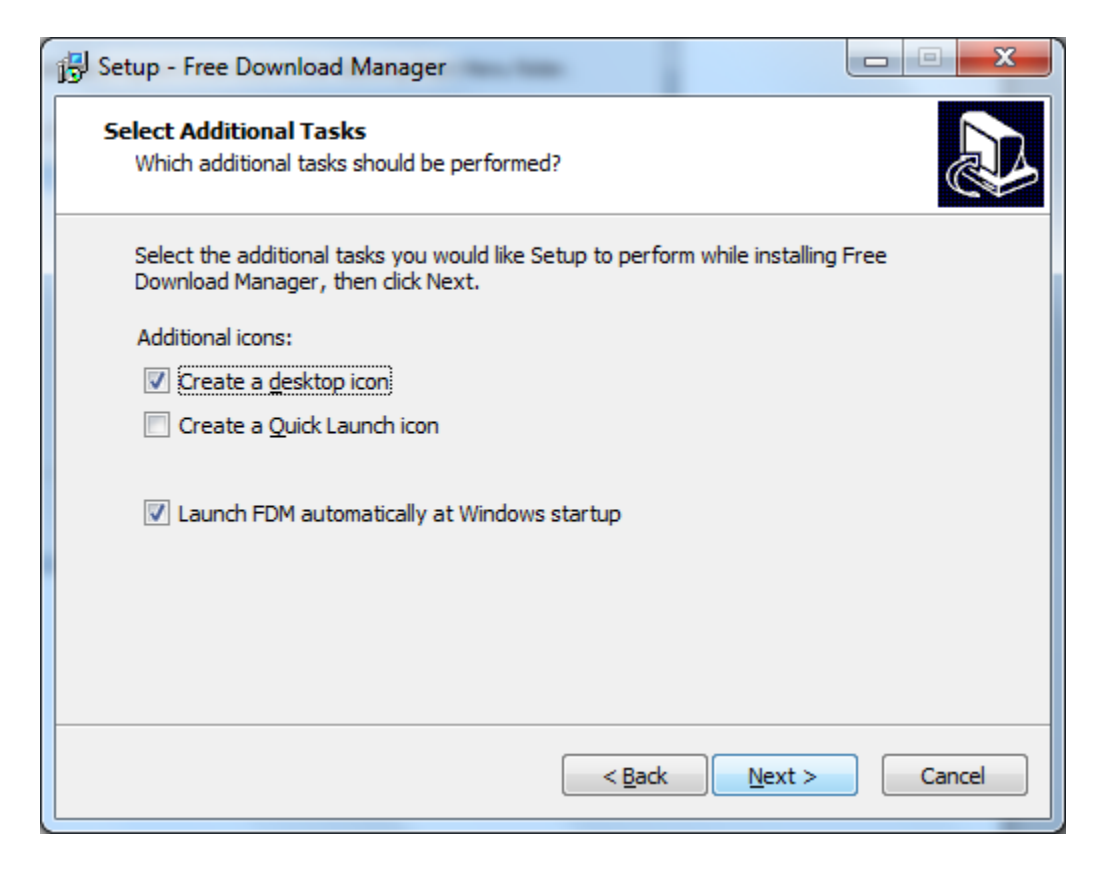

## 10) Hacer clic en Install

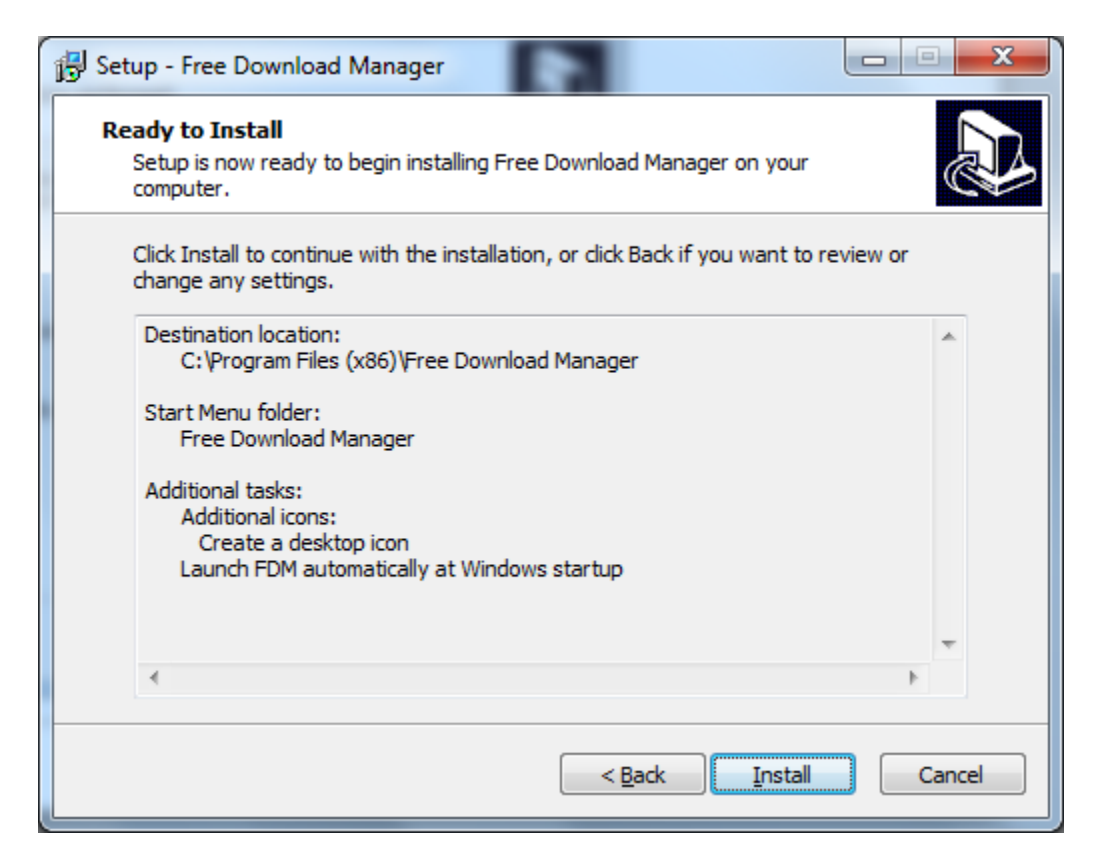

| Setup - Free Download Manager                                                         |        |
|---------------------------------------------------------------------------------------|--------|
| Installing<br>Please wait while Setup installs Free Download Manager on your computer |        |
| Registering                                                                           |        |
|                                                                                       |        |
|                                                                                       |        |
|                                                                                       |        |
|                                                                                       | Cancel |
|                                                                                       |        |

# 11) Hacer clic en Finish

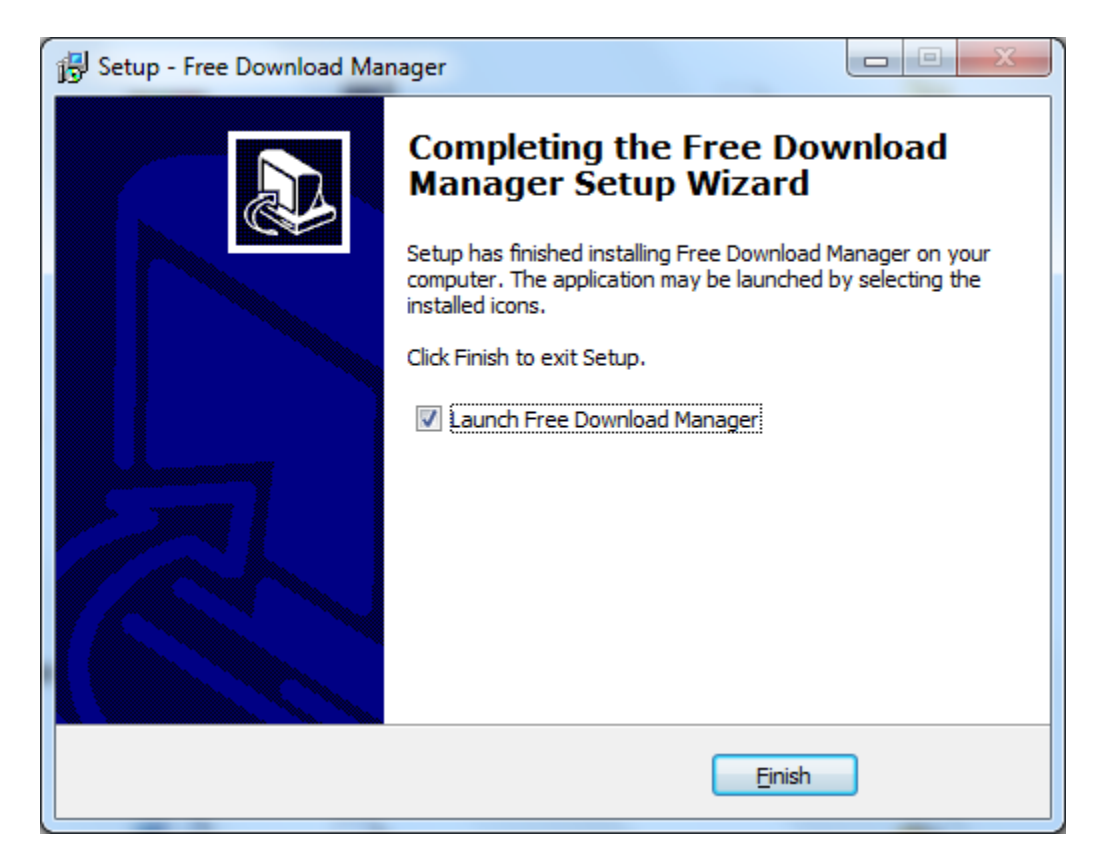

El programa Free Download Manager ya está instalado.

## Utilización del programa

1) Ejecutar el programa instalado Free Download Manager

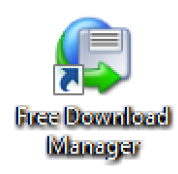

# Vista del programa

| 🕼 Free Download Manager                                                                                                    |                                                 |                                           |                                                 |              |
|----------------------------------------------------------------------------------------------------|-------------------------------------------------|-------------------------------------------|-------------------------------------------------|--------------|
| Archivo Ver Descargas Opcio                                                                                                    | ones Herramientas Ayuda                         |                                           |                                                 |              |
|                                                                                                    | i) 🕑 🚚 🗊 🕄                                      | ] 🕒 📿 🤬   🌣 🔏                             | ) 🥪 🕜                                           |              |
| Tip If you want FDM to downloa                                                                                                    | ad files one by one, set the maximum r          | umber of running downloads to 1 in Settin | gs   Downloads   Network, or dick <u>here</u> . | ×            |
| Descargas Descargar videos Fla                                                                                                    | ash Torrents >>                                 |                                           |                                                 |              |
| No completados+Re<br>Todas<br>Todas<br>Nor<br>Software<br>Video<br>Filtros<br>Filtros<br>Completo<br>Filtros<br>Detenido<br>Programado<br>Borgarando<br>Papelera de reciclaje<br>Ho | Registro 😐 Progreso 🐼 Vist<br>ora Fecha Informa | a previa/convertir 🔯 Opiniones            | Seccio Velocidad Comentario                     | Agregado     |
| ∢ ►<br>Ready                                                                                                    |                                                 |                                           | 0 B; 0 B                                        | 0 B/s; 0 B/s |

2) Haga clic en 🕒 para agregar descarga

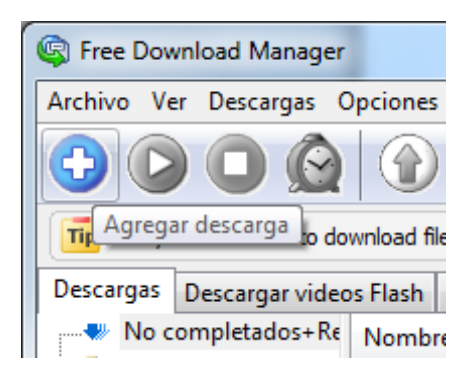

3) Complete los siguientes campos:

-URL: Es la ruta donde se ubica el archivo a descargar. *Por ejemplo http://file.inasud.org/archivo17072013.zip* 

-Guardar en la carpeta: Seleccione el lugar donde desea descargar el archivo.

| Agregar descarga          |               |            |                 | ? <mark>X</mark>  |
|---------------------------|---------------|------------|-----------------|-------------------|
| URL: http://file.inasud.o | rg/archivo170 | )72013.zip |                 | •                 |
| El servidor requiere au   | tentificación |            | ¿Malicioso?     | Espejos           |
| Usuario:                  |               | Contr      | aseña:          |                   |
|                           |               |            |                 |                   |
| Tipo de descarga:         | Guardar ar    | rchivo     |                 | •                 |
| Grupo:                    | Otro          |            |                 | -                 |
| Guardar en la carpeta:    |               |            |                 |                   |
| C:\Downloads\             |               |            |                 | - 🗀 🗅             |
| Generar nombre autor      | máticamente   |            |                 |                   |
| Guardar como:             |               | Comentari  | D:              |                   |
|                           |               |            |                 | ~                 |
| Iniciar                   |               |            |                 |                   |
| Automáticamente           |               |            |                 |                   |
| Manualmente               |               |            |                 | -                 |
| Programar                 |               | Coloca     | r descarga al i | nicio de la lista |
| Consultar el tamaño       | Avanzad       | lo 🛛       | ок              | Cancelar          |
|                           |               |            |                 |                   |

4) Haga clic en **OK** 

La descarga comenzará y se mostrará en el programa

| Stree Download Manager    | - Mark                             |                                  |                     | i K         |                |                          |                    | 3 |
|---------------------------|------------------------------------|----------------------------------|---------------------|-------------|----------------|--------------------------|--------------------|---|
| Archivo Ver Descargas O   | Opciones Herramientas Ayud         | a                                |                     |             |                |                          |                    |   |
| 000                       |                                    | I 🚺 😡 🥥 🤬                        | ) ÷‡ (6             | ) 🥪         | ?              |                          |                    |   |
| Tip If you want FDM to do | wnload files one by one, set the m | aximum number of running downlo  | ads to 1 in Setting | gs   Downlo | ads   Network, | , or click <u>here</u> . | ×                  |   |
| Descargas Descargar video | os Flash Torrents >>               |                                  |                     |             |                |                          |                    |   |
| No completados+Re         | Nombre de archivo                  | Tam Descargado                   | Tiemp               | Seccio      | Velocidad      | Comentario               | Agregado           |   |
| 📄 🚊 Todas (1)             | archivo17072013.zip                | 1310 0% [4254 KB]                | 00:45:17            | 1/1         | 492 KB/s       |                          | 15/07/2013, 01:55: |   |
|                           |                                    |                                  |                     |             |                |                          |                    |   |
| Otro (1)                  |                                    |                                  |                     |             |                |                          |                    |   |
| Video                     |                                    |                                  |                     |             |                |                          |                    |   |
| E- Filtros                |                                    |                                  |                     |             |                |                          |                    |   |
| Completo                  |                                    |                                  |                     |             |                |                          |                    |   |
| > En progreso             |                                    |                                  |                     |             |                |                          |                    |   |
| Detenido                  |                                    |                                  |                     |             |                |                          |                    |   |
| Programado                |                                    |                                  |                     |             |                |                          |                    |   |
| Historial                 |                                    |                                  |                     |             |                |                          |                    |   |
| Papelera de reciciaje     | Registro Deserves                  | 🕷 Vieta neguia (annuatia 🔤       | Oninianas           |             |                |                          |                    |   |
|                           |                                    | segr vista previa/convertir   %  | opiniones           |             |                |                          |                    |   |
|                           | Hora Fecha                         | Información                      |                     |             |                |                          |                    |   |
|                           | 01:55:42 15/07/2013                | Abriendo archivo en disco        |                     |             |                |                          |                    |   |
|                           | » 01:55:42 15/07/2013              | Operación exitosa                |                     |             |                |                          |                    |   |
|                           | » 01:55:42 15/07/2013              | [Sección 1] - Iniciada           |                     |             |                |                          |                    |   |
|                           | » 01:55:42 15/07/2013              | [Sección 1] - Descargando        |                     |             |                |                          |                    | = |
|                           | ♥ 01:55:45 15/07/2013              | Preparando archivos en el disci  | o Esto puede d      | emor        |                |                          |                    | - |
|                           | ▲ 01:56:12 15/07/2013              | [Seccion 1] - Se perdio la cones | tion con el servid  | lor         |                |                          |                    |   |
|                           | ♥ 01:56:12 15/07/2013              | [Seccion 1] - Conectando         |                     |             |                |                          |                    |   |
|                           | * 01:50:12 15/07/2015              | [Seccion 1] - Conexion exitosa   |                     |             |                |                          |                    |   |
| Ready                     |                                    | [Seccion 1] - Descargando        |                     | 90          | 071 KB: 0 B    |                          | 492 KB/s: 0 B/s    |   |

Dado que lo que se está descargando es un archivo comprimido, el programa preguntará si se desea ver su contenido. **Hacer clic en No** 

| Confirma | ción                                                                                           |
|----------|------------------------------------------------------------------------------------------------|
| ?        | Es posible que el archivo que está descargando<br>sea un archivo ZIP. ¿Desea ver su contenido? |
|          | No mostrar vista previa en el futuro                                                           |
|          | Sí No (19)                                                                                     |

| [7%] - archivo1707201  | 3.zip                                       |
|------------------------|---------------------------------------------|
| URL:                   | http://file.inasud.org/archivo17072013.zip  |
| Guardado en:           | C:\Downloads\archivo17072013.zip            |
| Tamaño del archivo:    | 1310 MB                                     |
| Soporte de             | Sí                                          |
|                        |                                             |
| Descargado:            | 7% [93.8 MB]                                |
| Velocidad:             | 559 KB/s                                    |
| Tiempo restante:       | 00:37:05                                    |
| 🔲 Ejecutar la descarga | a cuando esté completa                      |
| Cerrar ésta ventana    | cuando la descarga esté completa o detenida |
| Oculta                 | ar Abrir carpeta Ejecutar Detener           |

Una ventana de resumen muestra la evolución de la descarga.

Una vez finalizado el proceso se dispone del archivo completo en la computadora.